**Logging into Academic Profile (AP):** A link to the system is located at http://academicprofile.msu.edu/. MSU NetID and password are required to access AP.

Once you are logged in to the system, you will be directed to the Academic Profile home page.

| » | Activities - Michigan State University<br>Review a guide to manage your activities.                                                                                                    | SEARCH Search Tips Rapid Reports                                                                                                    |                    |  |  |
|---|----------------------------------------------------------------------------------------------------|----------------------------------------------------------------------------------------------------|--------------------|--|--|
|   |                                                                                                    |                                                                                                    | DATA SHARE SETTING |  |  |
|   | <ul> <li>Administrative Data</li> </ul>                                                                                                    |                                                                                                    |                    |  |  |
|   | Permanent Data                                                                                                    | Salary                                                                                                    |                    |  |  |
|   | Yearly Data                                                                                                    | Security and Permissions                                                                                                    |                    |  |  |
|   | Primary Assignments                                                                                                    | AACSB Information                                                                                                    |                    |  |  |
|   | Additional Assignments                                                                                                    |                                                                                                    |                    |  |  |
|   | ✓ General Information                                                                                                    |                                                                                                    |                    |  |  |
|   | Personal and Contact Information                                                                                                    | Media Appearances and References to My Work                                                                                                    |                    |  |  |
|   | Other Professional Positions                                                                                                    | Assignment Percentage of Time                                                                                                    |                    |  |  |
|   | Education                                                                                                    | Memberships to Scholarly and Professional Organizations                                                                                                    |                    |  |  |
|   | Professional Development                                                                                                    | Recognitions, Honors and Fellowships                                                                                                    |                    |  |  |
|   | Licensures and Certifications                                                                                                    | Outside Work for Pay                                                                                                    |                    |  |  |
|   | Y Teaching                                                                                                    |                                                                                                    |                    |  |  |
|   | Teaching     Advising/Supervision                                                                                                    | Non-Credit Instruction                                                                                                    |                    |  |  |
|   | <ul> <li>Teaching</li> <li>Advising/Supervision</li> <li>Advising - General</li> </ul>                                                                                                    | Non-Credit Instruction<br>Courses - Credit Courses at MSU   Course Section Details                                                                                                    |                    |  |  |
|   | <ul> <li>Teaching</li> <li>Advising/Supervision</li> <li>Advising - General</li> <li>Graduate Committees</li> </ul>                                                                                                    | Non-Credit Instruction<br>Courses - Credit Courses at MSU   Course Section Details<br>Additional Teaching                                                                                                    |                    |  |  |
|   | <ul> <li>Teaching         Advising/Supervision         Advising - General         Graduate Committees     </li> <li>Scholarship/Research</li> </ul>                                                                                                    | Non-Credit Instruction<br>Courses - Credit Courses at MSU   Course Section Details<br>Additional Teaching                                                                                                    |                    |  |  |
|   | <ul> <li>Teaching         Advising/Supervision         Advising - General         Graduate Committees     </li> <li>Scholarship/Research</li> <li>Sponsored Programs - Administered by MSU SPA - General Information Proposed</li> </ul>                                                                                                    | Non-Credit Instruction<br>Courses - Credit Courses at MSU   Course Section Details<br>Additional Teaching<br>Creative Works                                                                                                    |                    |  |  |
|   | Teaching     Advising/Supervision     Advising - General     Graduate Committees      Scholarship/Research     Sponsored Programs - Administered by MSU SPA - General Information   Proposed     Investigators   Transactions by Investigator                                                                                                    | Non-Credit Instruction<br>Courses - Credit Courses at MSU   Course Section Details<br>Additional Teaching<br>Creative Works<br>Intellectual Property not at MSU                                                                  |                    |  |  |
|   | Teaching     Advising/Supervision     Advising - General     Graduate Committees      Scholarship/Research     Sponsored Programs - Administered by MSU SPA - General Information   Proposed     Investigators   Transactions by Investigator     Biographical Sketch - NIH   NSF                                                                                                   | Non-Credit Instruction<br>Courses - Credit Courses at MSU   Course Section Details<br>Additional Teaching<br>Creative Works<br>Intellectual Property not at MSU<br>Presentations and Guest Lectures                              |                    |  |  |
|   | <ul> <li>Teaching         Advising/Supervision         Advising - General         Graduate Committees     </li> <li>Scholarship/Research</li> <li>Sponsored Programs - Administered by MSU SPA - General Information   Proposed<br/>Investigators   Transactions by Investigator</li> <li>Biographical Sketch - NIH   NSF</li> <li>MSU Internal Awards and Other Funding</li> </ul> | Non-Credit Instruction<br>Courses - Credit Courses at MSU   Course Section Details<br>Additional Teaching<br>Creative Works<br>Intellectual Property not at MSU<br>Presentations and Guest Lectures<br>Exhibits and Performances |                    |  |  |

- 1. Help & Support: Links to the Academic Profile Instructions and Support web page which includes Quick Guides, Training Videos, Security, FAQ and Contact Information.
- 2. Log Out
- 3. Notifications: Receive updated information pertaining to Academic Profile.
- 4. Search: Allows the user to search ALL records in their Academic Profile account.
- 5. Search Tips: Provides users with tips on how to utilize the search feature to find specific records.
- 6. Rapid Reports: Generate CV, Annual Review Report or Form on Progress and Excellence in Reappointment, Promotion or Tenure Action (Formerly known as Form-D).
- 7. Sections: Divided into 6 sections (Administrative Data, General Information, Teaching, Scholarship/Research, Service, and Additional Activities and Impact Summaries).
- 8. Screens: Clicking on the screen name will open the screen for data entry.

**Summary Screen:** 

| MICHIGAN STATE<br>UNIVERSITY |               |                                        |                                            |                      | ?                    | *                      |        |   |
|------------------------------|---------------|----------------------------------------|--------------------------------------------|----------------------|----------------------|------------------------|--------|---|
|                              | Activit       | ties Manage Data Repor                 | rts Tools 🗸                                |                      |                      |                        |        |   |
| 9                            | < Put         | plications and Papers                  |                                            | 7 Q Search           | SEARCH Sear          | rch Tips Rapid Reports | IMPORT | 6 |
| 1                            | his scre      | en captures information about work you | have published, submitted, or that is in p | preparation.         |                      | 5                      |        |   |
|                              | <u>ش</u><br>2 | DUPLICATE COMPARE                      | ADD NEW                                    |                      |                      | SELECT COLUMNS         | € €    |   |
|                              |               | CONTRIBUTION TYPE +                    | YEAR, DATE PUBLISHED -                     | CONTRIBUTION TITLE + | TITLE OF LARGER WORK | RECORD OWNER           | •      |   |
| 8                            |               | Article, Journal                       | 2025                                       | Contribution Title   |                      | Driver, Amy            |        |   |
|                              |               | Book, Chapter                          | 2025                                       | Contribution title   | Title of larger work | Me                     |        |   |

- **1.** To add a new record, select the **DUREN** button.
- 2. To delete a record, select the appropriate check box next to the entry(ies) then select the in button.
  - **Note:** Once a record is deleted, there is no way to recover that record. A new record must be added if a deletion occurs by mistake.
- **3.** To copy an existing record, check the box to the left of the entry and select the **DUPLICATE** button. The system will create a duplicate record that you can modify and save in order to keep the copy.
- 4. To view and compare 2 or more records, check the box to the left of the entries you wish to compare and select the compare button for a side-by-side view.
- 5. To select more (or less) columns to display on the summary screen, select the button. This allows you to choose which fields from the entry screen you wish to view as a summary for easier record identification.
- 6. To import records in bulk, select the button. This will open the ability to import BibTex files or import from a third party such as Web of Science, Crossref or PubMed.

Note: The import function is only available on the Publications and Papers screen.

- 7. To search for a specific record within this screen, use the Search... SEARCH field. Click Search Tips for tips on improving your search results.
- 8. Records entered by another colleague at Michigan State University will appear with a icon. You can open the record and modify, if necessary. If the entry needs to be deleted, you need to contact the colleague who is the record owner or the Academic Profile (AP) office.
- 9. To return to the main menu, click the back arrow < located in front of the screen name. This will take you back to the home page.

Similar to the home page, other features include Help & Support 😲 , Log Out 👗 , and Rapid Reports.

## Editable vs Locked Records:

AP contains system of record data that has been auto-loaded into several screens. These records **are locked and cannot be deleted.** The following screens are populated by system of record data:

| Permanent Data                           | Yearly Data                | Primary Assignments              |
|------------------------------------------|----------------------------|----------------------------------|
| Additional Assignments                   | Salary                     | Personal and Contact Information |
| Education                                | <b>Graduate Committees</b> | <b>Credit Courses at MSU</b>     |
| Sponsored Programs – Administered by MSU | U SPA                      | Patents at MSU                   |

Some system of record screens have manually-entered fields that **can** be populated, but fields populated by the system of record data **cannot** be edited.

**Note:** The **MSU Internal Awards and Other Funding** screen is a *partially* auto-loaded screen with internal grant proposals that were submitted using the eTransmittal system. Sponsored Programs Administration does not maintain award data for these proposals, so the AP screen fields are opened and can be edited by FAS to update and complete their proposal records. The only field that cannot be edited is the APP # field and the Legacy ID field.

| tEducation                                                                                                    | CANCEL H SAVE                                                                                                  |
|----------------------------------------------------------------------------------------------------|----------------------------------------------------------------------------------------------------|
| do not have access to modify some of the fields on this screen. If changes are<br>led, contact your Watermark Faculty Success Administrator, <u>AP Help &amp; Support</u> .<br>screen contains information about the degrees you have earned. Most of the<br>on this screen is pre-populated from the MSU Human Resources system. | <ul> <li>This message will appear at the top<br/>of screens that contain system of<br/>record data.</li> </ul> |
| Degree Description                                                                                                    |                                                                                                    |
| Doctor of Philosophy                                                                                                    |                                                                                                    |
| Degree Abbreviation A                                                                                                    | Fields that have a gray background are locked and                                                              |
| Highest Degree Relevant to Your Position                                                                                                    | record data. Corrections/undates must be made in                                                               |
| Tes                                                                                                    | the source system                                                                                              |
| Degree Institution                                                                                                    |                                                                                                    |
| MICHIGAN STATE UNIV                                                                                                    |                                                                                                    |
| Degree Institution Alternate Name 😡                                                                                                    |                                                                                                    |
| Degree Received Start Date <sup>H</sup>                                                                                                    |                                                                                                    |
| Month     Day     Year       January     1     1981       Month     Day     Year       January     1     1981                                                                                                    |                                                                                                    |
| Seq Nbr 🖷                                                                                                    |                                                                                                    |
| 0                                                                                                    |                                                                                                    |
| Major/Emphasis (1) 🛛 🛛                                                                                                    |                                                                                                    |
| 1st Item                                                                                                    | Actions ~                                                                                                    |
| Major/Emphasis     Food Science and Human Nutrition                                                                                                    |                                                                                                    |
|                                                                                                    | ADD ROW                                                                                                    |
|                                                                                                    |                                                                                                    |
| Ionor/Distinction                                                                                                    | Fields that have a white background can be populated/updated.                                                  |
| ionor/Distinction Advisor Information (1)  e                                                                                                    | Fields that have a white background<br>can be populated/updated.                                               |
| Honor/Distinction                                                                                                    | Fields that have a white background<br>can be populated/updated.<br>Actions ~                                  |
| Advisor Information (1) o  Ist Item  First Name Middle Name/Initial                                                                                                    | Fields that have a white background<br>can be populated/updated.                                               |
| Advisor Information (1)    Ist Item  First Name Middle Name/Initial                                                                                                    | Fields that have a white background<br>can be populated/updated.                                               |

DSA (Dynamic Sub Answers): Allow multiple sub records to be entered for one main record.

The example below is from the Publications and Papers screen. The main part of the screen contains detailed information about the publication, but since a publication can have any number of authors, the DSA allows the user to enter as many records as necessary.

| 1st Author                            |                       | 4 Actions           |
|---------------------------------------|-----------------------|---------------------|
| Faculty and Academic Staff at MSU     | First Name            | Middle Name/Initial |
| 1                                     | · 2                   |                     |
| Last Name or Full Organization Name 🛛 | Institution/Company @ | Author's Role       |
|                                       |                       |                     |
| If Student, What Level? 0             |                       |                     |
|                                       | ~                     |                     |
|                                       |                       |                     |

- 1. Linking (sharing) records with Faculty and Academic Staff (FAS) at MSU: Some screens have been designed with DSAs that include a dropdown of other FAS at MSU. This means a publication record (as well as Presentations, Internal Awards and Other Funding, Intellectual Property, Exhibits and Performances, Creative Works, etc.) can be entered one time for all authors at MSU to share. The only exception to this is the *Goals, Reflection, and Impact Narratives* screen. The records on this screen will <u>not</u> be linked to other FAS. All FAS linked to a record will have the ability to edit the records, but only the record owner can remove a linked author. The AP staff also have the ability to remove linked authors and can assist users when shared records need to be adjusted.
- 2. These fields (first name, middle name, last name/ organization name) are used to enter a maiden name, pen name, or the name of authors not at MSU (or do not have an AP account). If a record is linked to a FAS at MSU, these fields will auto populate and the names entered in these fields can be modified. The names displayed will override the name in the drop-down menu for reporting. This allows the record to be linked while displaying the accurate author names in a citation.
- 3. Add Additional Authors: To add more authors, editors, presenters, collaborators etc., click the end button.
- 4. To add an author above or below a specified row, click the Actions menu. From here you can also move a row to a desired position or delete a row.

## Adding an item:

You are encouraged to complete as many fields as possible that relate to the entry being added. **Dates must be added to save any record.** 

| Edit Publications and Papers                                                                                                    | CANCEL                                                               |  |  |
|----------------------------------------------------------------------------------------------------|----------------------------------------------------------------------|--|--|
| 1 This screen captures information about work you have published, submitted, or that is in preparation.<br>If your role in creation of the contribution is as an author, please be sure to include your name in the Authors section below. If your role was as an editor, please enter your name in the Editors section. |                                                                      |  |  |
| Contribution Type                                                                                                    |                                                                      |  |  |
|                                                                                                    | 1. Summary Screen Text: Each screen gives a quick                    |  |  |
| Broad College of Business Journal List 💿                                                                                                    | summary of what should or should not be entered within that screen.  |  |  |
|                                                                                                    | 2. Functional Area: Several AP screens have a the function           |  |  |
| Functional Area Ø                                                                                                    | area field. This is asking for the <b>primary focus of the</b>       |  |  |
| 2                                                                                                    | nerformances awards etc.) This classification is used for            |  |  |
| AACSB Classification                                                                                                    | reporting purposes and is very important                             |  |  |
|                                                                                                    | 2 Deters Here the shillest contine multi-                            |  |  |
|                                                                                                    | <b>3. Dates:</b> Users have the ability to capture publication dates |  |  |
| Date Effort Began                                                                                                    | from Date Effort Began to it being Published. Instead of             |  |  |
| Month Day Year                                                                                                    | entering each update individually, you can update your               |  |  |
|                                                                                                    | publication in one record. Other screens (Presentations &            |  |  |
| Date Submitted                                                                                                    | Guest Lectures, Reviews of My Work, Media Appearance                 |  |  |
| Month Day Year                                                                                                    | and References to My Work, etc.) have single dates to                |  |  |
|                                                                                                    | capture when the contribution took place. Screens with a             |  |  |
|                                                                                                    | set of dates (Service, Exhibits and Performances,                    |  |  |
| ✓ Revision Status                                                                                                    | Mentoring Activities, etc.) have start and end date fields.          |  |  |
| Revision Status 🛛                                                                                                    | This allows the user to capture activities that are ongoing          |  |  |
| ~ ·                                                                                                    | or took place over a period of time.                                 |  |  |
| as of                                                                                                    | • For activities that occurred on a specific day leave               |  |  |
| Revision Status Date                                                                                                    | the Stort Date Plank and enter the date it occurred a                |  |  |
| Month Day Year                                                                                                    | the End Date                                                         |  |  |
|                                                                                                    |                                                                      |  |  |
|                                                                                                    | • For Activities that are ongoing or have not yet                    |  |  |
| Date Accepted                                                                                                    | completed, enter the Start Date and leave the End                    |  |  |
| Month Day Year                                                                                                    | Date blank.                                                          |  |  |
|                                                                                                    | • For activities that have a specific duration, enter                |  |  |
| Date Not Accepted                                                                                                    | both the Start Date and End Date.                                    |  |  |
| Month Day Year                                                                                                    |                                                                      |  |  |
|                                                                                                    |                                                                      |  |  |
| Date Rublished                                                                                                    |                                                                      |  |  |
|                                                                                                    |                                                                      |  |  |
| MONTIN Day Year                                                                                                    |                                                                      |  |  |
|                                                                                                    |                                                                      |  |  |